1. Заходим на сайт booking.mosturflot.ru и в правом верхнем углу жмем на ссылку «Регистрация»

|                                                                                                    | (495) 22-17-2                                                                                                    | 22       |
|----------------------------------------------------------------------------------------------------|----------------------------------------------------------------------------------------------------|----------|
|                                                                                                    | & www.mosturflo                                                                                                    | T.R      |
|                                                                                                    |                                                                                                    |          |
| 3                                                                                                    | Пароль 🦉 Войти Регистрация Забыли паро                                                                                                    | оль      |
|                                                                                                    |                                                                                                    |          |
|                                                                                                    |                                                                                                    |          |
|                                                                                                    |                                                                                                    |          |
|                                                                                                    | Теплоход Дней Цена от                                                                                                    |          |
|                                                                                                    | 💋 Леонид КРАСИН 👹 6 <b>18 300</b>                                                                                                    | ^        |
|                                                                                                    | 🟉 Княжна ВИКТОРИЯ 💐 7 52 500 🐕                                                                                                    | ~        |
|                                                                                                    |                                                                                                    |          |
| крывается Личный ка<br>лавная » Личный каби<br>Войти Забыли парол                                                                                                    | абинет пользователя.<br>нет пользователя<br>пь? Регистрация нового пользователя                                                                                                    | A CANADA |
| крывается Личный ка<br>лавная » Личный каби<br>Войти Забыли парол<br><b>Пичный кабине</b>                                                                                      | абинет пользователя.<br>нет пользователя<br>пь? Регистрация нового пользователя<br>ст пользователя                                                                                                    |          |
| крывается Личный ка<br>лавная » Личный каби<br>Войти Забыли парол<br><b>Пичный кабине</b><br>Учётная запись                                                                    | абинет пользователя.<br>нет пользователя<br>пь? Регистрация нового пользователя<br>ет пользователя                                                                                                    |          |
| крывается Личный ка<br>лавная » Личный каби<br>Войти Забыли парол<br><b>Пичный кабине</b><br>Учётная запись<br><b>Логин *</b>                                                  | абинет пользователя.<br>нет пользователя<br>пь? Регистрация нового пользователя<br>ет пользователя                                                                                                    |          |
| крывается Личный ка<br>лавная » Личный каби<br>Войти Забыли парол<br><b>Пичный кабине</b><br>Учётная запись<br><b>Логин *</b>                                                  | абинет пользователя.<br>нет пользователя<br>пь? Регистрация нового пользователя<br>ст пользователя<br>Введите предпочитаемый логин (можно использовать псе                                                                                                    | 28,00    |
| крывается Личный ка<br>лавная » Личный каби<br>Войти Забыли парол<br>Іичный кабине<br>Учётная запись<br>Логин *<br>Еmail-адрес *                                               | абинет пользователя.<br>нет пользователя<br>пь? Регистрация нового пользователя<br>ет пользователя<br>Введите предпочитаемый логин (можно использовать псе                                                                                                    | звдо     |
| крывается Личный каби<br>лавная » Личный каби<br>Войти Забыли парол<br>Іичный кабине<br>Учётная запись<br>Логин *<br>Еmail-адрес *                                             | абинет пользователя.<br>нет пользователя<br>ть? Регистрация нового пользователя<br>ст пользователя<br>Введите предпочитаемый логин (можно использовать псе<br>На указанный адрес будут отправляться письма с сайта. 1                                                                                                    | звдо     |
| крывается Личный ка<br>лавная » Личный каби<br>Войти Забыли парол<br>Іичный кабине<br>Учётная запись<br>Логин *<br>Еmail-адрес *<br>Телефон(-ы) *                              | абинет пользователя<br>нет пользователя<br>ть? Регистрация нового пользователя<br>ст пользователя<br>Введите предпочитаемый логин (можно использовать псе<br>На указанный адрес будут отправляться письма с сайта. 1<br>Укажите хотя бы один контактный телефон.                                                                                                    | зедо     |
| крывается Личный ка<br>лавная » Личный каби<br>Войти Забыли парол<br>Іичный кабине<br>Учётная запись<br>Логин *<br>Еmail-адрес *<br>Телефон(-ы) *                              | абинет пользователя<br>нет пользователя<br>пь? Регистрация нового пользователя<br>ет пользователя<br>введите предпочитаемый логин (можно использовать псе<br>Введите предпочитаемый логин (можно использовать псе<br>На указанный адрес будут отправляться письма с сайта. П<br>Укажите хотя бы один контактный телефон.<br>Я целиком и полностью принимаю Правила ис                    | евдо     |
| крывается Личный каби<br>лавная » Личный каби<br>Войти Забыли парол<br>Пичный кабине<br>Учётная запись<br>Логин *<br>Еmail-адрес *<br>Телефон(-ы) *                            | абинет пользователя<br>нет пользователя<br>пь? Регистрация нового пользователя<br>ет пользователя<br>ет пользователя<br>Введите предпочитаемый логин (можно использовать псе<br>На указанный адрес будут отправляться письма с сайта. П<br>Укажите хотя бы один контактный телефон.<br>Я целиком и полностью принимаю Правила ис                                                         | зедо     |
| крывается Личный каби<br>лавная » Личный каби<br>Войти Забыли парол<br><b>Пичный кабине</b><br>Учётная запись<br>Логин *<br>Еmail-адрес *<br>Телефон(-ы) *<br>Код с картинки * | абинет пользователя<br>нет пользователя<br>пь? Регистрация нового пользователя<br>ет пользователя<br>ет пользователя<br>Введите предпочитаемый логин (можно использовать псе<br>Введите предпочитаемый логин (можно использовать псе<br>На указанный адрес будут отправляться письма с сайта. 1<br>Укажите хотя бы один контактный телефон.<br>Я целиком и полностью принимаю Правила ис | зедо     |
| крывается Личный каби<br>лавная » Личный каби<br>Войти Забыли парол<br>Пичный кабине<br>Учётная запись<br>Логин *<br>Еmail-адрес *<br>Телефон(-ы) *<br>Код с картинки *        | абинет пользователя нет пользователя  ть? Регистрация нового пользователя  ст пользователя  введите предпочитаемый логин (можно использовать псе Введите предпочитаемый логин (можно использовать псе На указанный адрес будут отправляться письма с сайта. 1 Укажите хотя бы один контактный телефон. Я целиком и полностью принимаю Правила ис                                         | вадо     |

- 3. Заполнить все 4 поля со звездочками
- 4. Если электронной почты нет, то перед процедурой регистрации кабинета, необходимо завести почтовый ящик на любом из бесплатных почтовых серверов, например, yandex.ru, mail.ru, gmail.com и т.п.
- 5. Поставить галочку в квадрате, что принимаете Правила использования системы

- 6. Нажать кнопку РЕГИСТРАЦИЯ. Автоматически почти сразу (обычно в течение 1 минуты) на эл. почту приходит письмо.
- 7. Нужно войти в почтовый ящик, который вы указали при регистрации и открыть письмо от Интернетмагазина круизов компании Мостурфлот. В письме будет ссылка, по которой нужно будет перейти для продолжения процедуры регистрации. Если вы не получили письмо, проверьте папку СПАМ.
- 8. При переходе по ссылке в браузере откроется страница установки нового пароля.

| M          | речные и м                                                                                                    |
|------------|----------------------------------------------------------------------------------------------------|
| мостурфлот |                                                                                                    |
| Главная    | A CONTRACTOR OF THE OWNER OF THE OWNER OF THE OWNER OF THE OWNER OF THE OWNER OF THE OWNER OF THE OWNER OF THE |

## Установка нового пароля

Это одноразовый вход для testTest, который будет недействителен после 14 августа, 2020 - 13:

Кликните по этой кнопке для входа на сайт и смены своего пароля.

Вход в аккаунт с использованием этой ссылки может быть выполнен только один раз.

Войти

- 8111
- 9. Нажимаем кнопку «Войти»
- 10. Открывается страница редактирования учетной записи. В поле «ПАРОЛЬ» внести новый пароль, затем повторить его в поле «Повторить ПАРОЛЬ».

| Ipocмoтр Учётная заг<br>estTest                                        | ись Персональная информация          | Заявки на       | бронирование       | Кэшбэк        |                    |
|------------------------------------------------------------------------|--------------------------------------|-----------------|--------------------|---------------|--------------------|
| 📀 Вы только что                                                        | использовали вашу ссылку однора:     | зового входа    | . Она больше не,   | действител    | ьна. Пожалуйста    |
| Учётная запись testTest                                                |                                      |                 |                    |               |                    |
| Email-адрес *                                                          | it@mosrp.ru                          | Ě               | ]                  |               |                    |
|                                                                        | На указанный адрес будут отправлят   | ься письма с са | йта. Почтовый адре | ес не будет д | оступен другим пол |
| Телефон(-ы) *                                                          | 84952218040                          |                 |                    |               |                    |
|                                                                        | Укажите хотя бы один контактный те   | лефон.          |                    |               |                    |
| Пароль                                                                 | •••••                                | ٩               | Надёжность па      | ароля:        | Хорошо             |
| Повторите пароль                                                       | •••••                                | ٩               | Совпадение па      | аролей: да    |                    |
| Улучшение надёжности па<br>• Используйте знаки<br>• Используйте пункту | роля:<br>в верхнем регистре<br>уацию |                 |                    |               |                    |
| Для изменения текущего па                                              | ароля, введите новый в оба поля.     |                 |                    |               |                    |
| Языковые настройки                                                     |                                      |                 |                    |               |                    |
| Язык                                                                   | • Русский                            |                 |                    |               |                    |
|                                                                        | 🔿 Английский (English)               |                 |                    |               |                    |
|                                                                        | Язык по умолчанию этой учетной зап   | иси для e-mail  | и внешнего вида са | айта.         |                    |
| Сохранить                                                              |                                      |                 |                    |               |                    |

- 11. Нажать кнопку «СОХРАНИТЬ»
- 12. Затем выбрать закладку «ПЕРСОНАЛЬНАЯ ИНФОРМАЦИЯ»

| смотр Учётная                                         | запись Персональная инфор                                                             | мация 🗋 Заявки на бј                                         | оонирование                              | Кэшбэк                                                                                                |
|-------------------------------------------------------|---------------------------------------------------------------------------------------|--------------------------------------------------------------|------------------------------------------|----------------------------------------------------------------------------------------------------|
| бавление пе                                           | ерсональной информ                                                                    | чации пользов                                                | ателя tes                                | tTest                                                                                                 |
|                                                       | ip containen intip op i                                                               |                                                              |                                          |                                                                                                    |
|                                                       | -                                                                                     |                                                              | -                                        |                                                                                                    |
| Для того, ч                                           | тобы иметь возможность полно                                                          | ценно использовать с                                         | истему, необхо                           | одимо заполнить свои персональные данны                                                               |
| Для того, ч<br>пожалуйста                             | тобы иметь возможность полно<br>а ваши полные фамилию, имя, о                         | ценно использовать с<br>отчество, серию и ном                | истему, необхо<br>ер документа,          | одимо заполнить свои персональные данны<br>, удостоверяющего личность (паспорт).                      |
| Для того, ч<br>пожалуйсти<br>иск                      | тобы иметь возможность полно<br>а ваши полные фамилию, имя, и                         | иценно использовать с<br>отчество, серию и ном               | истему, необхо<br>ер документа,          | одимо заполнить свои персональные данны<br>, удостоверяющего личность (паспорт).                      |
| Для того, ч<br>пожалуйст<br>иск<br>амилия             | тобы иметь возможность полно<br>а ваши полные фамилию, имя, и                         | иценно использовать с<br>отчество, серию и ном<br>Имя        | истему, необхо<br>ер документа,          | одимо заполнить свои персональные данны<br>, удостоверяющего личность (паспорт).<br>Отчество          |
| Для того, ч<br>пожалуйсти<br>ииск<br>амилия<br>жумент | тобы иметь возможность полно<br>а ваши полные фамилию, имя, и<br>Паспорт гражданина Р | иценно использовать с<br>отчество, серию и ном<br>Имя<br>Ф ✓ | истему, необхо<br>ер документа,<br>серия | одимо заполнить свои персональные данны<br>, удостоверяющего личность (паспорт).<br>Отчество<br>номер |

- 13. Онлайн бронирование и оплата возможна только для учетных записей с указанными персональными данными. Если персональные данные не указаны, то заявка на бронирование должна быть обработана менеджером компании вручную в рабочие часы офисов. Персональные данные для оформления путевки и оплаты указывать все равно придется.
- 14. Внести Фамилию, Имя, Отчество и серию, и номер паспорта
- 15. Нажать ПОИСК
- 16. Если вы уже когда-то были нашим клиентом, то возможно система найдет ваши данные и предложит их для выбора.
- 17. Если не были, то открывается АНКЕТА

| Персональные данные                                                                                                    |                 |               |       |                       |      |         |          |               |               |
|----------------------------------------------------------------------------------------------------|-----------------|---------------|-------|-----------------------|------|---------|----------|---------------|---------------|
| Фамилия *                                                                                                    | Тестов          |               | 1     | Имя *                 | Тест |         |          | Отчество      | Тестович      |
| Документ *                                                                                                    | Паспорт         | гражданина І  | PΦ    |                       | ~    | серия * | 4848     | номер *       | 123342        |
| Пол                                                                                                    | О Мужско        | рй            |       |                       |      |         |          |               |               |
|                                                                                                    | ○ Женски        | лй            |       |                       |      |         |          |               |               |
| Документ выдан *                                                                                                    |                 |               |       |                       |      |         |          |               | 0             |
| Гражданство *                                                                                                    | - Укажите       | е гражданство | -     |                       |      |         |          | -             |               |
| Дата рождения *                                                                                                    |                 | <b>**</b>     |       |                       |      |         |          |               |               |
| Место рождения                                                                                                    |                 |               |       |                       |      |         |          |               |               |
|                                                                                                    |                 |               |       |                       |      |         |          |               |               |
| Скидки                                                                                                    |                 |               |       |                       |      |         |          |               |               |
| Дисконтная карта                                                                                                    |                 |               |       |                       |      |         |          |               |               |
| Карта "Перекрёсток"                                                                                                    |                 |               |       |                       |      |         |          |               |               |
|                                                                                                    |                 |               |       |                       |      |         |          |               |               |
| Контакты                                                                                                    |                 |               |       |                       |      |         |          |               |               |
| Город (нас. пункт)                                                                                                    |                 |               |       |                       | C    | Индек   | c 🗌      |               |               |
| Улица                                                                                                    |                 |               |       |                       |      |         |          | 0             |               |
| Дом                                                                                                    |                 | KODD ¥        |       |                       | KB   | ~       | 7        |               |               |
| (The second of the second of t |                 |               |       |                       | ND.  | -       |          |               |               |
| стац. телефон(-ы)                                                                                                    | 8495221         | 8040          |       |                       |      | 5       |          |               |               |
| Моб. телефон(-ы)                                                                                                    |                 |               |       |                       |      | Формат: | +7 (916) | 123-45-67 или | 1 89031234567 |
| E-mail                                                                                                    | it@mosrp        | o.ru          |       |                       |      |         |          |               |               |
| Откуда вы узнали о на                                                                                                    | IC              |               |       |                       |      |         |          |               |               |
| Хотели бы вы получат                                                                                                    | ь информа       | цию от наше   | й кор | пании?                |      |         |          |               |               |
| обычной почтой                                                                                                    | 🔾 Хочу          | 🔘 Не хочу     |       |                       |      |         |          |               |               |
| по E-mail                                                                                                    | 🔾 Хочу          | 🔘 Не хочу     |       |                       |      |         |          |               |               |
| по СМС                                                                                                    | 🔾 Хочу          | 🔘 Не хочу     |       |                       |      |         |          |               |               |
|                                                                                                    |                 |               |       |                       |      |         |          |               |               |
| Сохранить Не сох                                                                                                    | ранять          |               |       |                       |      |         |          |               |               |
|                                                                                                    | WALLSTREET, SAL |               |       |                       |      |         |          |               |               |
| Hanopy                                                                                                    | ский 🖌          |               |       |                       |      |         |          |               |               |
| - наверх                                                                                                    |                 |               |       | successive statements |      |         |          |               |               |

- 18. Во все поля АНКЕТЫ внести данные туриста
- 19. Нажать кнопку «СОХРАНИТЬ». Персональные данные добавлены.

Далее можно приступать к бронированию:

1. Переходим по ссылке речные круизы в левом верхнем углу

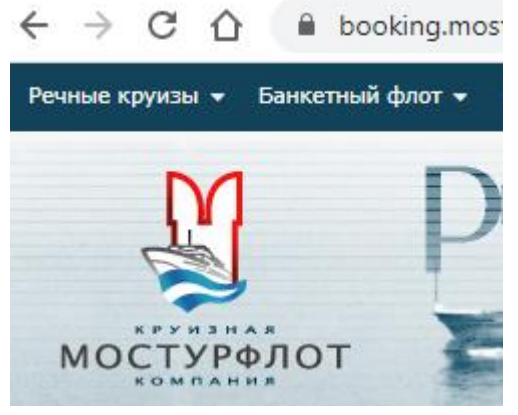

- 2. Открываем из списка понравившийся круиз
- 3. Выбираем каюту, нажимаем забронировать каюту
- 4. Нажимаем кнопку сохранить

| 1Б с балконом                                                                                                    | ✓ 329 (2)                                                   | C 565 (2)                                             | 0.00                         |
|----------------------------------------------------------------------------------------------------|-------------------------------------------------------------|-------------------------------------------------------|------------------------------|
|                                                                                                    |                                                             | 330 (2)                                               | 33                           |
| 10                                                                                                    | 200 (2)                                                     | 201 (2)                                               | 20                           |
|                                                                                                    | 338 (2)                                                     | 341 (2)                                               |                              |
| 2A                                                                                                    | 100 (2)                                                     | 101 (2)                                               | 10                           |
| <ul> <li>Каюта свободна. В</li> <li>В каюте есть свобо</li> <li>Каюта забронирова</li> <li>Каюта недоступна</li> </ul> | ы можете заб<br>одные места.<br>ана. Вы може<br>для брониро | ронировать<br>Вы можете о<br>ете встать в л<br>вания. | её онла<br>тправи<br>пист ож |

## 5. Выбираем пакет, жмем «Далее»

| фы                                                           |                                  |                                                                    |             |
|--------------------------------------------------------------|----------------------------------|--------------------------------------------------------------------|-------------|
| <ol> <li>Действует специальное предложение на это</li> </ol> | т круиз - скидка до 20% (цены ук | азаны с учётом скидки). Предложение действительно до 27.08.2020. С | кидка не пр |
| При онлайн-оплате предоставляется скидка                     | 5% (цены указаны с учётом скидн  | и). Скидка не суммируется со скидкой постоянного клиента.          |             |
| Каюта                                                        | Место                            |                                                                    |             |
| 220 (15 a farmour)                                           | Основное                         | Взрослый, 3-х разовое, Экскурсионный пакет (50000 руб.)            | ~           |
| 329 (ID C 04/K0H0M)                                          | Основное                         | Взрослый, 3-х разовое, Экскурсионный пакет (50000 руб.)            | ~           |
|                                                              |                                  |                                                                    |             |
|                                                              |                                  |                                                                    |             |
|                                                              |                                  |                                                                    |             |
|                                                              |                                  |                                                                    |             |
|                                                              |                                  |                                                                    |             |

6. Вносим данные о пассажирах. Если тот кто оформляет заявку является одним из пассажиров, то можно нажать на иконку человечка справа и будут подгружены данные из личного кабинета.

| Номер заявки                                                                                                    |                                    |                                                                                                    |                                                                                                    |                                                                                             |                                                               |
|----------------------------------------------------------------------------------------------------|------------------------------------|----------------------------------------------------------------------------------------------------|----------------------------------------------------------------------------------------------------|---------------------------------------------------------------------------------------------|---------------------------------------------------------------|
|                                                                                                    | 123347 ot 13.08.202                | 0 14:50:06                                                                                                    |                                                                                                    |                                                                                             |                                                               |
| еплоход                                                                                                    | Княжна ВИКТОРИЯ                    |                                                                                                    |                                                                                                    |                                                                                             |                                                               |
| Таршрут                                                                                                    | Н.Новгород - Городе                | ц - Плёс - Кострома - Углич -                                                                                 | Лесное - Москва (СРВ) 💋                                                                                                    |                                                                                             |                                                               |
| ачало и окончание                                                                                                    | c 27.08.2020 06:00                 | по <b>30.08.2020 20:00</b> (Дней                                                                              | : 4)                                                                                                    |                                                                                             |                                                               |
| Ілательщик                                                                                                    | Тестов Тест Тестович               | 4                                                                                                    |                                                                                                    |                                                                                             |                                                               |
| тоговая стоимость                                                                                                    | 75 000 руб. (скидка                | 25%)                                                                                                    |                                                                                                    |                                                                                             |                                                               |
| (оплате                                                                                                    | 75 000 py6.                        |                                                                                                    |                                                                                                    |                                                                                             |                                                               |
| аюта 329 категории «1Б с балк                                                                                                    | мо закончить оформление з<br>оном» | заявки до 13.08.2020 15:25, и                                                                                 | наче она рудет аннулирована:                                                                                                    |                                                                                             |                                                               |
| Место, тари                                                                                                    | ф, питание                         | -                                                                                                    |                                                                                                    |                                                                                             | Турист                                                        |
|                                                                                                    |                                    | Фамилия                                                                                                    | () Имя                                                                                                    | 🖗 Отчество                                                                                  | ۾ 😒 🧟                                                         |
|                                                                                                    |                                    | Документ                                                                                                    | Паспорт гражданина РФ 🗸 серия                                                                                                    | (9) номер                                                                                   | 9                                                             |
| есто: Основное                                                                                                    |                                    | Пол                                                                                                    | О Мужской                                                                                                    |                                                                                             |                                                               |
| ариф: Взрослый                                                                                                    |                                    |                                                                                                    | О женский                                                                                                    |                                                                                             |                                                               |
|                                                                                                    |                                    |                                                                                                    |                                                                                                    |                                                                                             |                                                               |
| итание: 3-х разовое<br>Корурских Экспурсконный дах                                                                                                    | 07                                 |                                                                                                    |                                                                                                    |                                                                                             |                                                               |
| питание: 3-х разовое<br>Экскурсии: Экскурсионный пак                                                                                                    | ет                                 | Документ выдан                                                                                                |                                                                                                    |                                                                                             | Ð                                                             |
| іитание: з-х разовое<br>Экскурсии: Экскурсионный пак                                                                                                    | ет                                 | Документ выдан<br>Гражданство                                                                                 | - Укажите гражданство -                                                                                                    | v                                                                                           | ٩                                                             |
| итание: з-х разовое<br>кскурсии: Экскурсионный пак                                                                                                    | ет                                 | Документ выдан<br>Гражданство<br>Дата рождения                                                                | - Укажите гражданство -                                                                                                    | ¥                                                                                           | ۹                                                             |
| итание: 3-х разовое<br>кскурсии: Экскурсионный пак                                                                                                    | er                                 | Документ выдан<br>Гражданство<br>Дата рождения<br>Фамилия                                                     | - Укажите гражданство -                                                                                                    | т Отчество                                                                                  | •<br>•<br>•                                                   |
| итание: з-х разовое<br>Акскурсии: Экскурсионный пак                                                                                                    | ет                                 | Документ выдан<br>Гражданство<br>Дата рождения<br>Фамилия<br>Документ                                         | - Укажите гражданство -                                                                                                    | • Отчество                                                                                  | 0<br>0                                                        |
| итание: э-х разовое<br>кскурсии: Экскурсионный пак                                                                                                    | ет                                 | Документ выдан<br>Гражданство<br>Дата рождения<br>Фамилия<br>Документ<br>Пол                                  | <ul> <li>Укажите гражданство -</li> <li>Укажите гражданство -</li> <li>Имя</li> <li>Паспорт гражданина РФ</li> <li>серия</li> </ul>                                       | •<br>•<br>•<br>•<br>•<br>•<br>•<br>•<br>•<br>•<br>•<br>•<br>•<br>•<br>•<br>•<br>•<br>•<br>• | 0<br>0<br>0<br>0                                              |
| итание: з-х разовое<br>кскурсии: Экскурсионный пак<br>Често: Основное<br>ариф: Варослый                                                                    | ет                                 | Документ выдан<br>Гражданство<br>Дата рождения<br>Фамилия<br>Документ<br>Пол                                  | <ul> <li>Укажите гражданство -</li> <li></li></ul>                                                                                                    | т<br>Ф Отчество<br>Номер                                                                    | 0<br>0<br>2<br>0                                              |
| итание: 3-х разовое<br>кскурсии: Экскурсионный пак<br>lecto: Основное<br>ариф: Варослый<br>итание: 3-х разовое                                             | ет                                 | Документ выдан<br>Гражданство<br>Дата рождения<br>Фамилия<br>Документ<br>Пол                                  | <ul> <li>Укажите гражданство -</li> <li>Укажите гражданство -</li> <li>Имя</li> <li>Паспорт гражданина РФ</li> <li>серия</li> <li>Мужской</li> <li>Женский</li> </ul>     | •<br>•<br>•<br>•<br>•<br>•<br>•<br>•<br>•<br>•<br>•<br>•<br>•<br>•<br>•<br>•<br>•<br>•<br>• | ©<br>0<br>0<br>2<br>0                                         |
| итание: 3-х разовое<br>жскурсии: Экскурсионный пак<br>мскурсии: Экскурсионный пак<br>ариф: Вэрослый<br>Илтание: 3-х разовое<br>жскурсии: Экскурсионный пак | er                                 | Документ выдан<br>Гражданство<br>Дата рождения<br>Фамилия<br>Документ<br>Пол<br>Документ выдан                | <ul> <li>Укажите гражданство -</li> <li>Укажите гражданство -</li> <li></li></ul>                                                                                         | v<br>Ф Отчество<br>Ф номер                                                                  | •<br>•<br>•<br>•                                              |
| итание: э-х разовое<br>коскурсии: Экскурсионный пак<br>може по основное<br>ариф: Взрослый<br>Штание: 3-х разовое<br>коскурсии: Экскурсионный пак           | er                                 | Документ выдан<br>Гражданство<br>Дата рождения<br>Фанилия<br>Документ<br>Пол<br>Документ выдан<br>Гражданство | <ul> <li>Укажите гражданство -</li> <li>Имя</li> <li>Паспорт гражданина РФ</li> <li>Мужской</li> <li>Женский</li> <li>Женский</li> <li>- Укажите гражданство -</li> </ul> | v<br>Ф Отчество<br>Ф номер<br>v                                                             | ©<br>()<br>()<br>()<br>()<br>()<br>()<br>()<br>()<br>()<br>() |

7. Вносим примечания и замечания в свободной форме, если они есть. Жмем «Далее».

## Дополнительная информация

| 1нформация о бронирован                                                                                      | 1                                                                                                    |
|----------------------------------------------------------------------------------------------------|----------------------------------------------------------------------------------------------------|
| Номер заявки                                                                                                 | 123347 от 13.08.2020 14:50:06                                                                                                |
| Теплоход                                                                                                    | Княжна ВИКТОРИЯ                                                                                                    |
| Маршрут                                                                                                    | Н.Новгород - Городец - Плёс - Кострома - Углич - Лесное - Москва                                                             |
| Начало и окончание                                                                                           | с 27.08.2020 06:00 по 30.08.2020 20:00 (Дней: 4)                                                                             |
| Плательшик                                                                                                   | Тестов Тест Тестович                                                                                                    |
| in an en baging                                                                                              |                                                                                                    |
| Итоговая стоимость                                                                                           | 75 000 руб. (скидка 25%)                                                                                                    |
| Итоговая стоимость<br>К оплате<br>Внимание! Необ                                                             | 75 000 руб. (скидка 25%)<br>75 000 руб.<br>содимо закончить оформление заявки до <i>13.08.2020 15:25</i> , иначе она будет а |
| Итоговая стоимость<br>К оплате<br>Внимание! Необ                                                             | 75 000 руб. (скидка 25%)<br>75 000 руб.<br>одимо закончить оформление заявки до <i>13.08.2020 15:25</i> , иначе она будет з  |
| Итоговая стоимость<br>К оплате<br>Внимание! Необ<br>Примечания и пожелания<br>Заши примечания и<br>пожелания | 75 000 руб. (скидка 25%)<br>75 000 руб.<br>одимо закончить оформление заявки до <i>13.08.2020 15:25</i> , иначе она будет    |

8. Нажимаем кнопку забронировать и переходим к оплате.

| Номер заявки       | 123347 ot 13.08.2020 14:50:06                                        |
|--------------------|----------------------------------------------------------------------|
| Теплоход           | Княжна ВИКТОРИЯ                                                      |
| Маршрут            | Н.Новгород - Городец - Плёс - Кострома - Углич - Лесное - Москва (СР |
| Начало и окончание | с 27.08.2020 06:00 по 30.08.2020 20:00 (Дней: 4)                     |
| Плательщик         | Тестов Тест Тестович                                                 |
| Итоговая стоимость | 75 000 руб. (скидка 25%)                                             |
| Коплате            | 75 000 руб.                                                          |

Внимание! Необходимо закончить оформление заявки до 13.08.2020 15:25, иначе она будет анну

## Туристы

| Основное         Взрослый           329 (15 с балконом)         Основное         Взрослый           Всего мест: 2, пассажиров: 2.         Состояние         Состояние           Горнирование до           13.08.2020 15:25           Формирование | Каюта                                                                                                    |                  | Место    | Тариф    |
|----------------------------------------------------------------------------------------------------|----------------------------------------------------------------------------------------------------|------------------|----------|----------|
| Всего мест: 2, пассажиров: 2.         Основное         Взрослый           Состояние         13.08.2020 15:25         Сормирование до формирование                                                                                                 | 220 (1E o 6ao                                                                                                  | (rough)          | Основное | Взрослый |
| Всего мест: 2, пассажиров: 2.<br>Состояние<br>Бронирование до 13.08.2020 15:25<br>Статус Формирование                                                                                                    | 25A (1P C 09)                                                                                                  | IKOHOM)          | Основное | Взрослый |
| Состояние Состояние Состояние Состояние Состояние Состояние Состояние до 13.08.2020 15:25<br>Статус Формирование                                                                                                    | Всего мест: 2, пассажиров: 2                                                                                   |                  |          |          |
| Статус Формирование                                                                                                    | Состояние                                                                                                    | 13.08.2020.15:25 |          |          |
| wopmupobanic                                                                                                    | Статус                                                                                                    | Формирование     |          |          |
|                                                                                                    | ciuryc                                                                                                    | формирование     |          |          |
|                                                                                                    |                                                                                                    |                  |          |          |
|                                                                                                    | STATE IN THE TAP                                                                                               |                  |          |          |
|                                                                                                    | The second second second second second second second second second second second second second second second s |                  |          |          |
|                                                                                                    | Наверх Русский                                                                                                 | i •              |          |          |